# Mendeley

### **Conhecendo o gerenciador de referências**

Ana Paula Martins

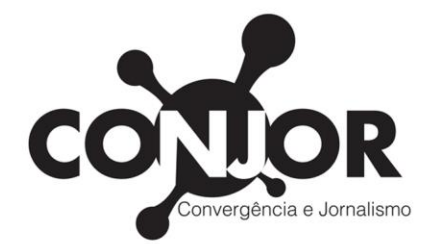

# O que é Mendeley?

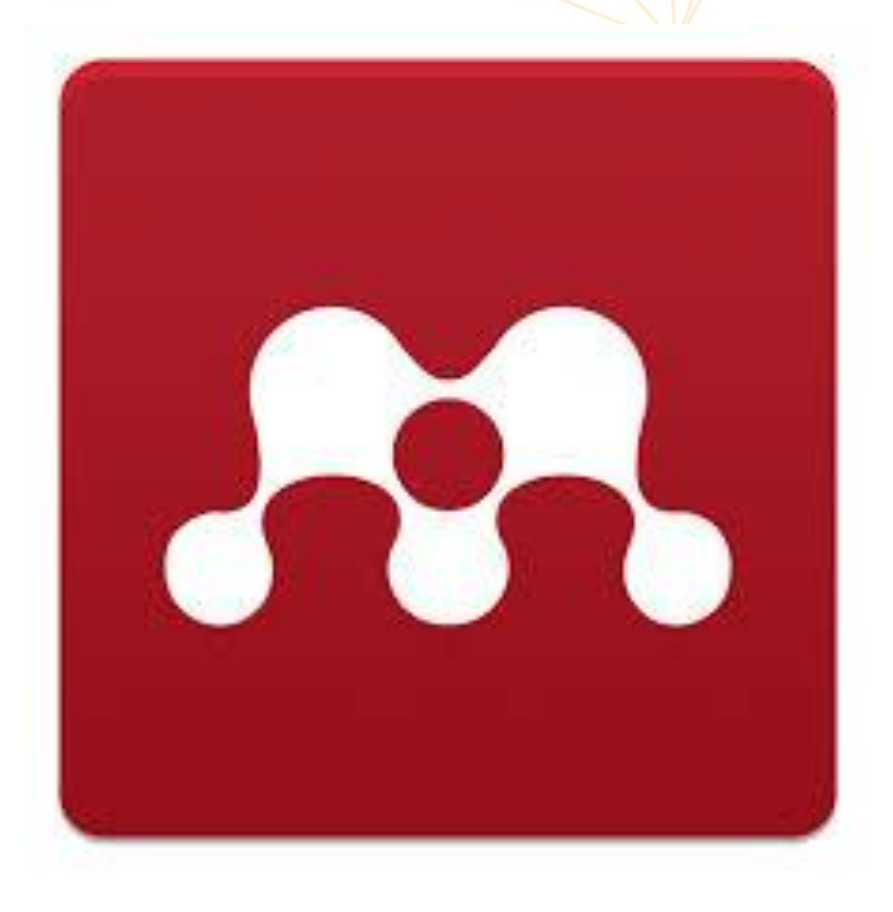

O Mendeley<sup>®</sup> é um gerenciador de referências e PDFs gratuito desenvolvido para auxiliar o trabalho de pesquisadores e estudantes.

Software acadêmico livre, o **Mendeley** foi criado em 2007. Desde 2013, integra a **Elsevier**.

Também funciona como uma rede social acadêmica para conectar pesquisadores e divulgar ou descobrir trabalhos e pesquisas.

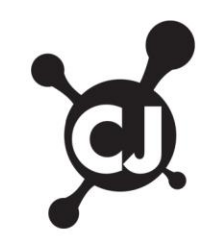

## Mendeley

### **Principais funcionalidades**

- Organização de fontes de pesquisa e trabalhos em PDF;
- Edição das informações de cada referência;
- Geração de citações de forma mais rápida na escrita dos trabalhos em editores de textos;
- Formatação de referências bibliográficas conforme diferentes tipos de normas (ABNT, Vancouver, APA, etc.);
- Criação de grupos de pesquisa com compartilhamento de trabalhos;
- Possibilidade de uso on-line ou off-line;
- Sincronização das diversas versões;
- Interação entre pesquisadores formando uma rede social.

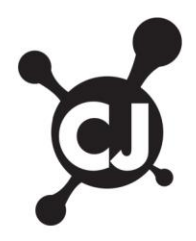

# Versões do Mendeley

- Web;
- Desktop;
- *Móbile* aplicativo para IOS ou android.

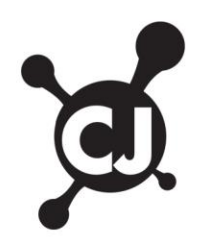

## Criação de conta no Mendeley

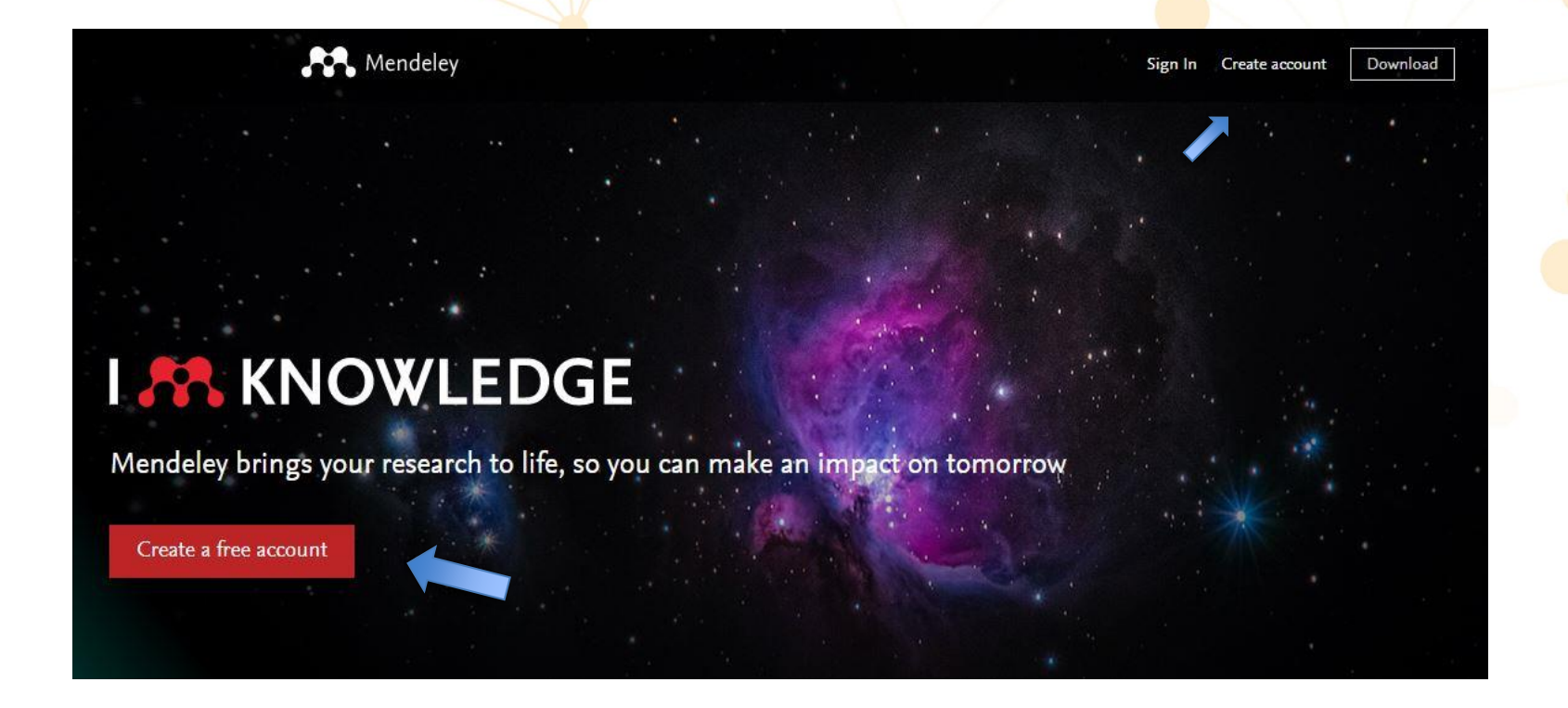

Acesse o site: <u>www.mendeley.com</u> Clique em "create a free account" ou na aba "create account".

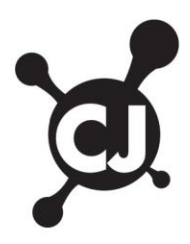

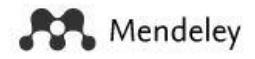

| ELSEVIER                                      |
|-----------------------------------------------|
| Bem vindo(a)                                  |
| Digite seu e-mail para continuar com Mendeley |
| E-mail                                        |
| Continuar                                     |
|                                               |

O acesso é direcionado para a página da Elsevier. Digite seu e-mail e clique em "continuar".

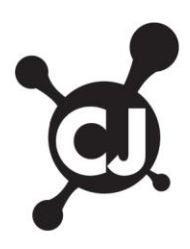

### Criação de conta no Mendeley Passo a passo

- Seu e-mail é inserido automaticamente na página seguinte;
- Digite seus dados referentes a nome e sobrenome;
- Escolha uma senha;
- Opte se deseja ou não permanecer conectado;
- Leia os termos e condições e política de privacidade;
- Clique em "registrar".

#### Registrar Crie uma senha para se registrar E-mail ana.pereiral@aluno.ufop.edu.br Nome Ana Paula Sobrenome Martins Pereira Senha 0 ..... Permanecer conectado (não recomendado em dispositivos compartilhados) Ao continuar, você concorda com nossos Termos e Condições e Política de Privacidade. Registrar Já tenho uma conta

ELSEVIER

X

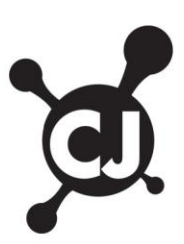

### ELSEVIER

X

#### Verifique sua caixa de entrada

Enviamos um e-mail para ana.pereiral@aluno.ufop.edu.br para confirmar seu e-mail.

Não recebeu um e-mail? Verifique sua pasta de spam ou tente novamente. E-mail já confirmado? Continuar para Mendeley.

Verifique a caixa de entrada do e-mail utilizado e confirme seu cadastro.

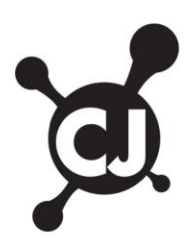

#### **Bem-vindo ao Mendeley**

- Cadastre seus dados:
  - *Current role*: selecione sua função atual;
  - Field of study: selecione sua área de estudo;
- Opte se deseja tornar seu perfil público;
- Clique em "continue to Mendeley".
- Note que esta etapa é opcional e também pode ser feita em outro momento ("Skip this step").

### Welcome to Mendeley

Tell us more about yourself so we can serve you better.

Current role

Field of study

#### 📕 Make profile public 🕥

Mendeley Ltd. may email you information about our products, services and events. You can update your communication preferences at any time via your notification settings.

#### **Continue to Mendeley**

Skip this step

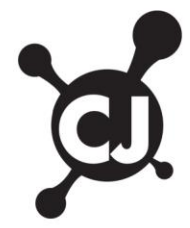

V

V

## Mendeley

### Conta criada com sucesso

| AN. | Feed Library Suggest Groups Da                                                                                                    | atasets Careers Funding Q Search 💭                                                                                                    | Ana Paula 🎮 🗸 |
|-----|----------------------------------------------------------------------------------------------------|----------------------------------------------------------------------------------------------------|---------------|
| Ar  | Ana Paula Martins Pereira © Edit<br>Add your title<br>Add your position<br>Add your institution<br>How does my profile look to others?                                                                                                 |                                                                                                    |               |
| R.  | Showcase your work easier ×<br>When you connect your Scopus profile you can automatically keep<br>your Mendeley profile up to date, see the impact of your work,<br>and receive better article recommendations.<br>Connect with Scopus | Other profiles<br>ORCID<br>© Create or Connect your ORCID iD<br>Scopus<br>Connect your Scopus author ID<br>Personal website<br>No personal website yet |               |

About 🖉 Edit

Adicione uma foto e cadastre os demais dados do perfil. OBS: Esta etapa não é obrigatória. Mas lembre-se de que o Mendeley também é uma rede social acadêmica, o cadastro das informações facilitará encontrar pesquisas de interesse e se conectar com outros pesquisadores.

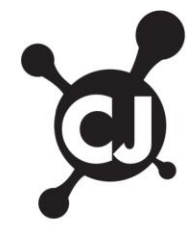

## **Mendeley Desktop**

mendeley.com/download-desktop-new/

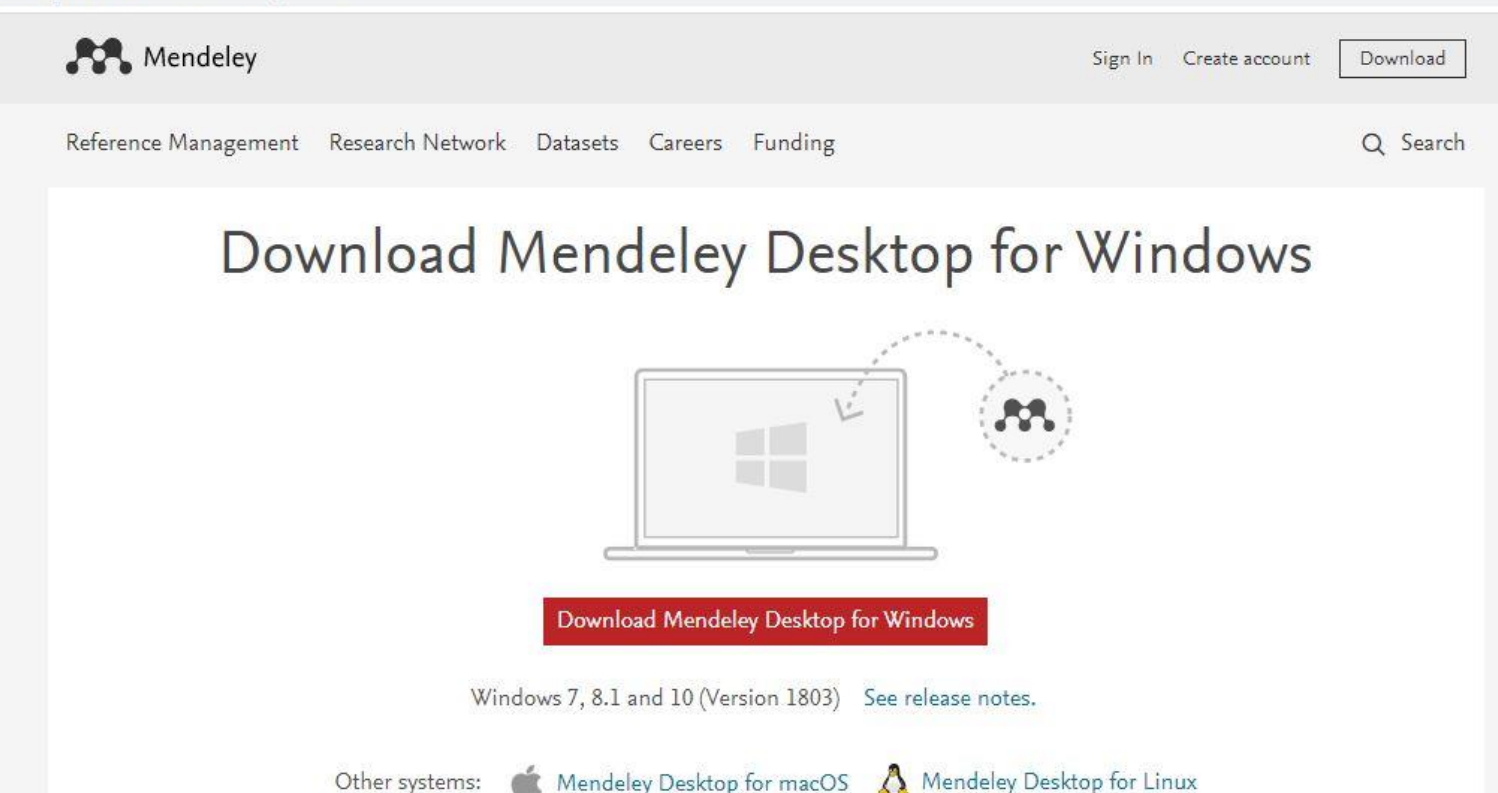

Escolha uma das três opções para o Mendeley Desktop: *Windows, macOS* e *Linux* (conforme o sistema operacional do seu equipamento), faça o download e conclua a instalação.

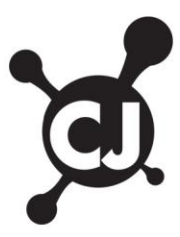

☆

# **Aplicativo Mendeley**

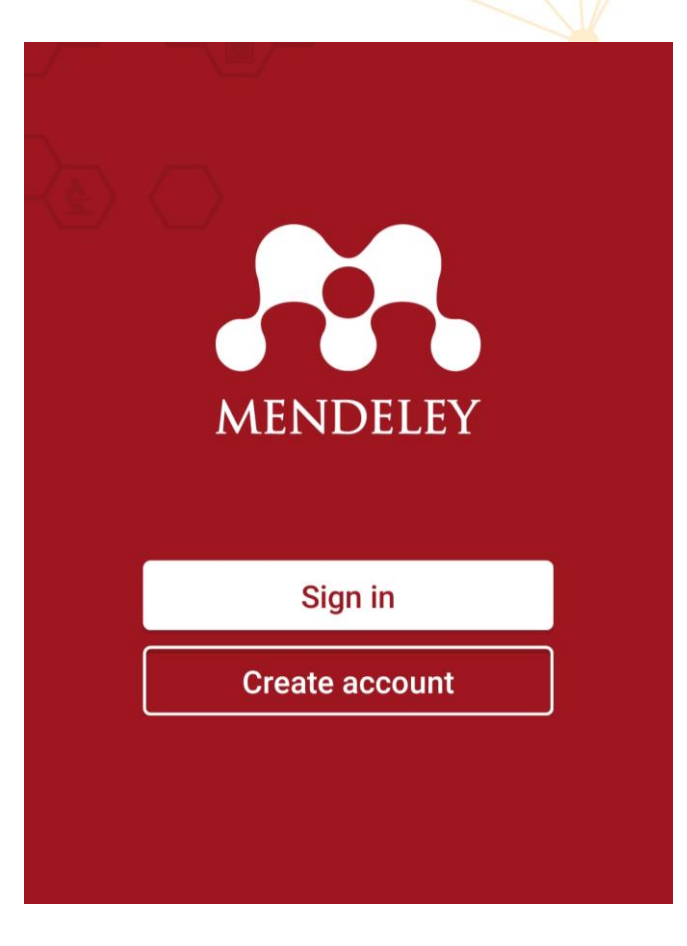

- A versão *mobile* do Mendeley esta disponível para IOS ou android.
- Acesse a loja de aplicativos do seu celular, faça a busca e instale o App.
- Faça o login com os seus dados da conta (e-mail e senha).
- <u>OBS</u>: Esta etapa não é obrigatória para o curso ou o acesso ao Mendeley, trata-se apenas de mais uma opção de ferramenta para o gerenciamento de referências e arquivos para as suas pesquisas.

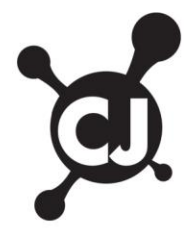